## NOMINATE SCORING ON TABLET

26-10-2020

Each time the club runs a competition, all previous competitions are wiped from the tablet and only the current competition is available.

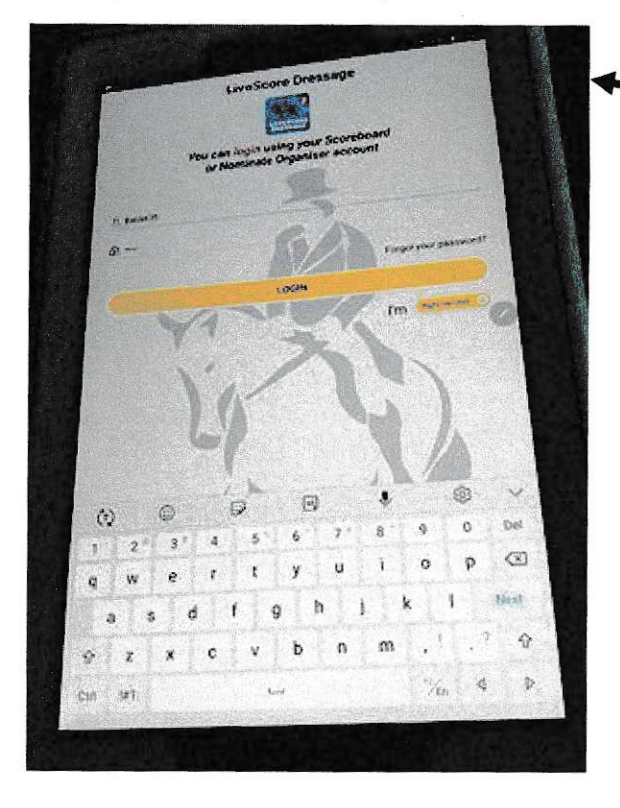

Tablet turns on with top button on (R) side of unit.

The larger button is volume control (not needed).

To begin, remove your stylus pen and tap the LOGIN button.

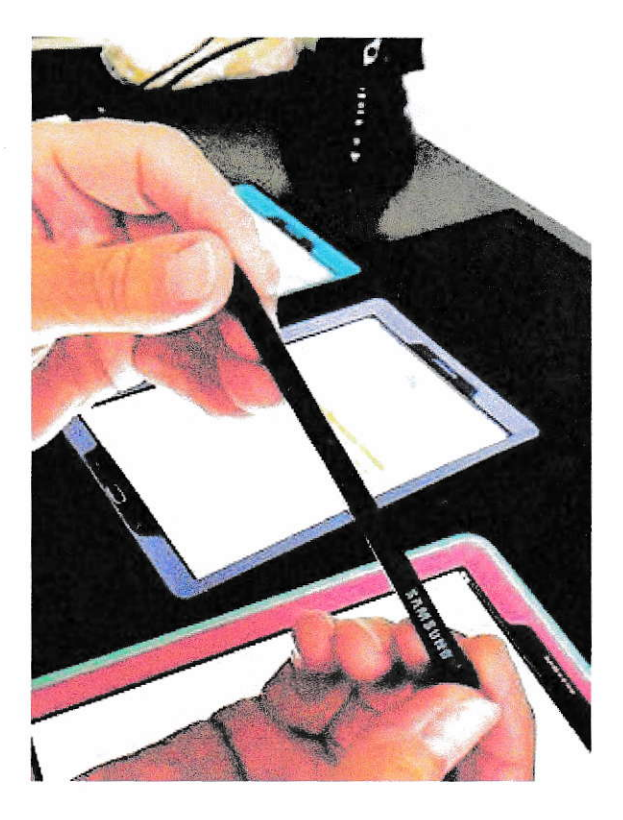

## **IMPORTANT NOTE:**

This is the stylus pen.

There is a black button on it, which, if pressed accidently, will stop the pen working.

For some ipads including Nominate's when placing the stylus pen back into the tablet, ensure that the word "Samsung" faces upwards.

Failure to do this will cause the pen to jam.

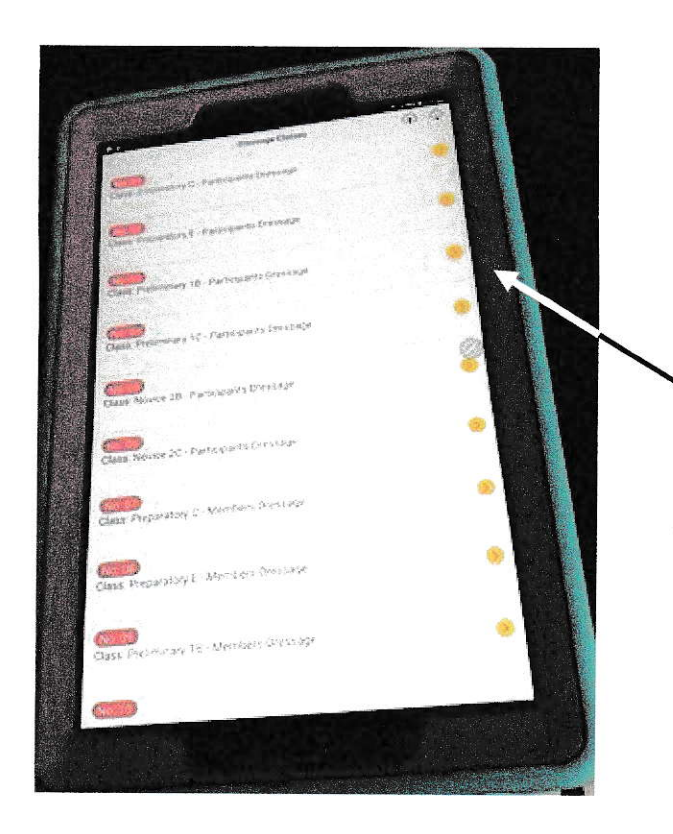

The tests for the day will appear after tapping the "LOGIN" icon.

Next, with your stylus pen, select the test that you are pencilling/scribing for.

(Yellow arrows)

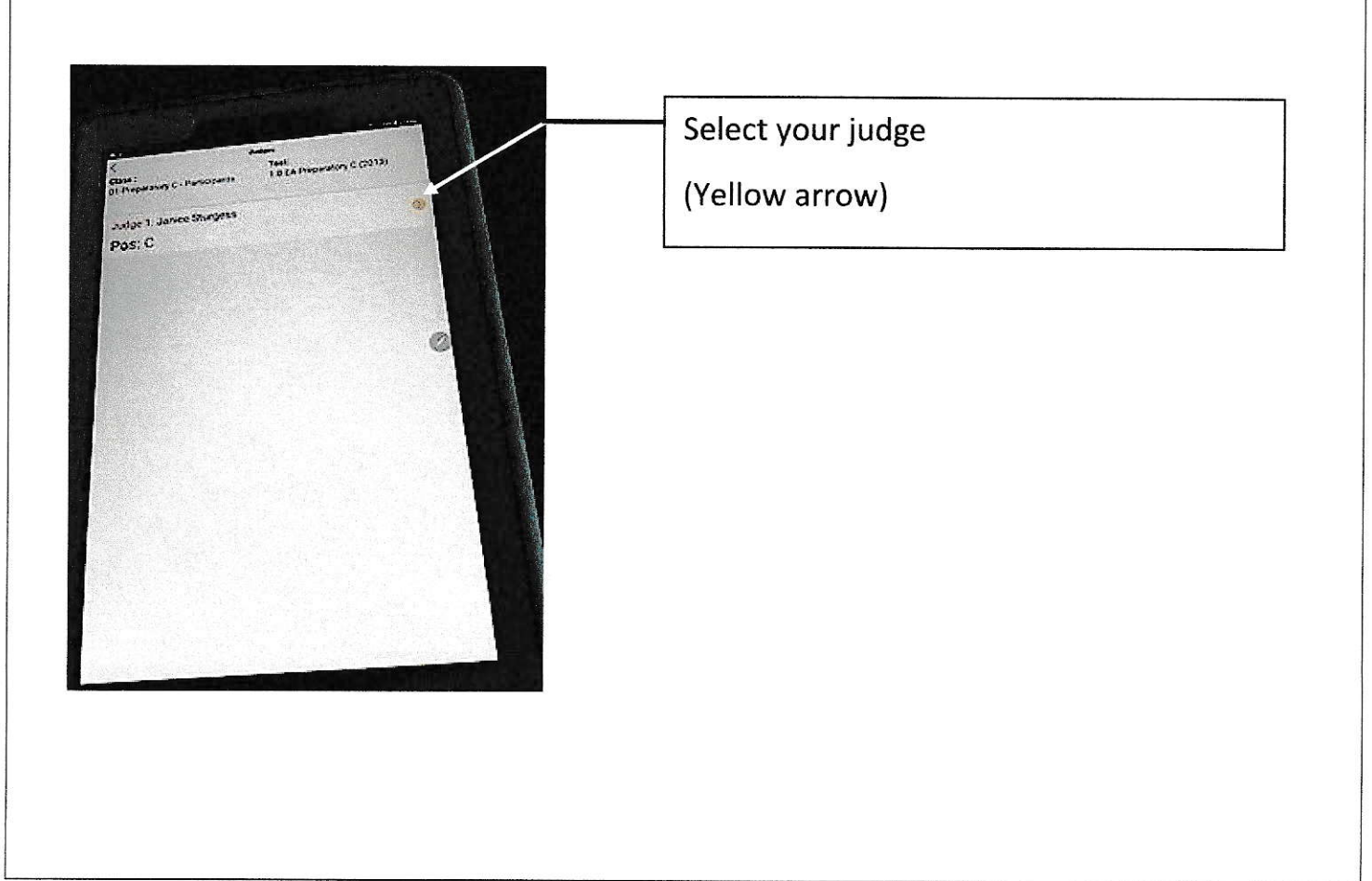

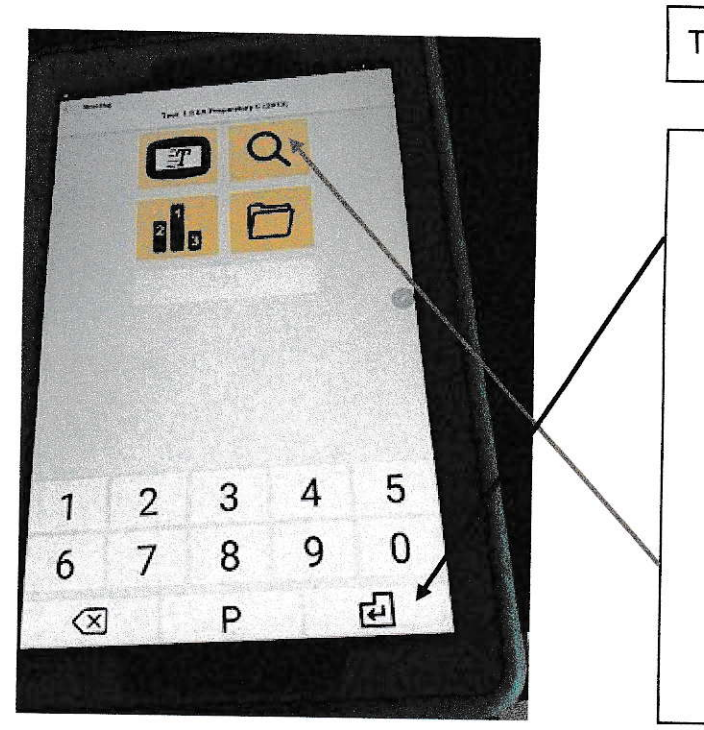

Two ways to search for rider...

 enter the horse number, and press the enter key.

## 2) select the magnifying glass.

-OR-

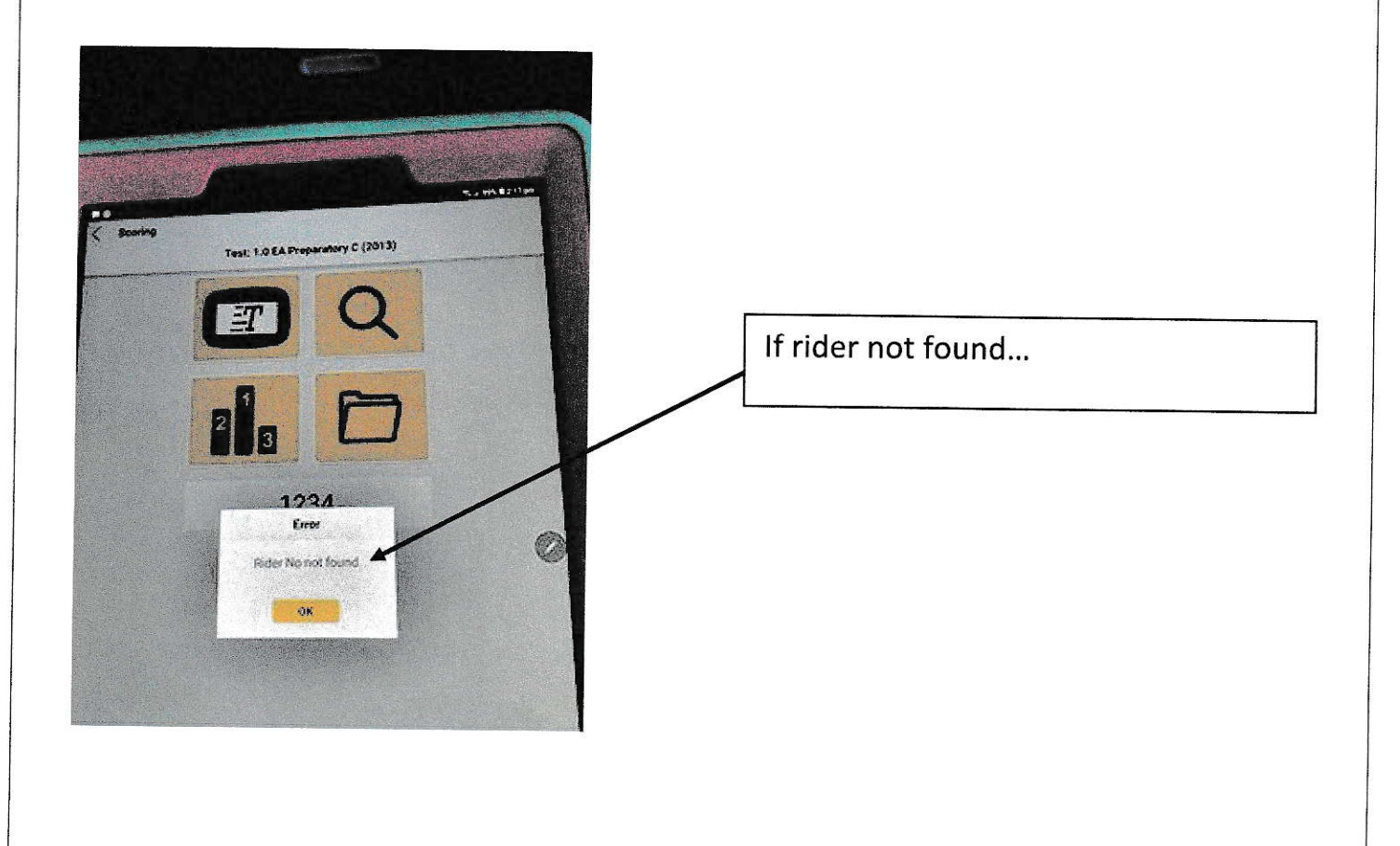

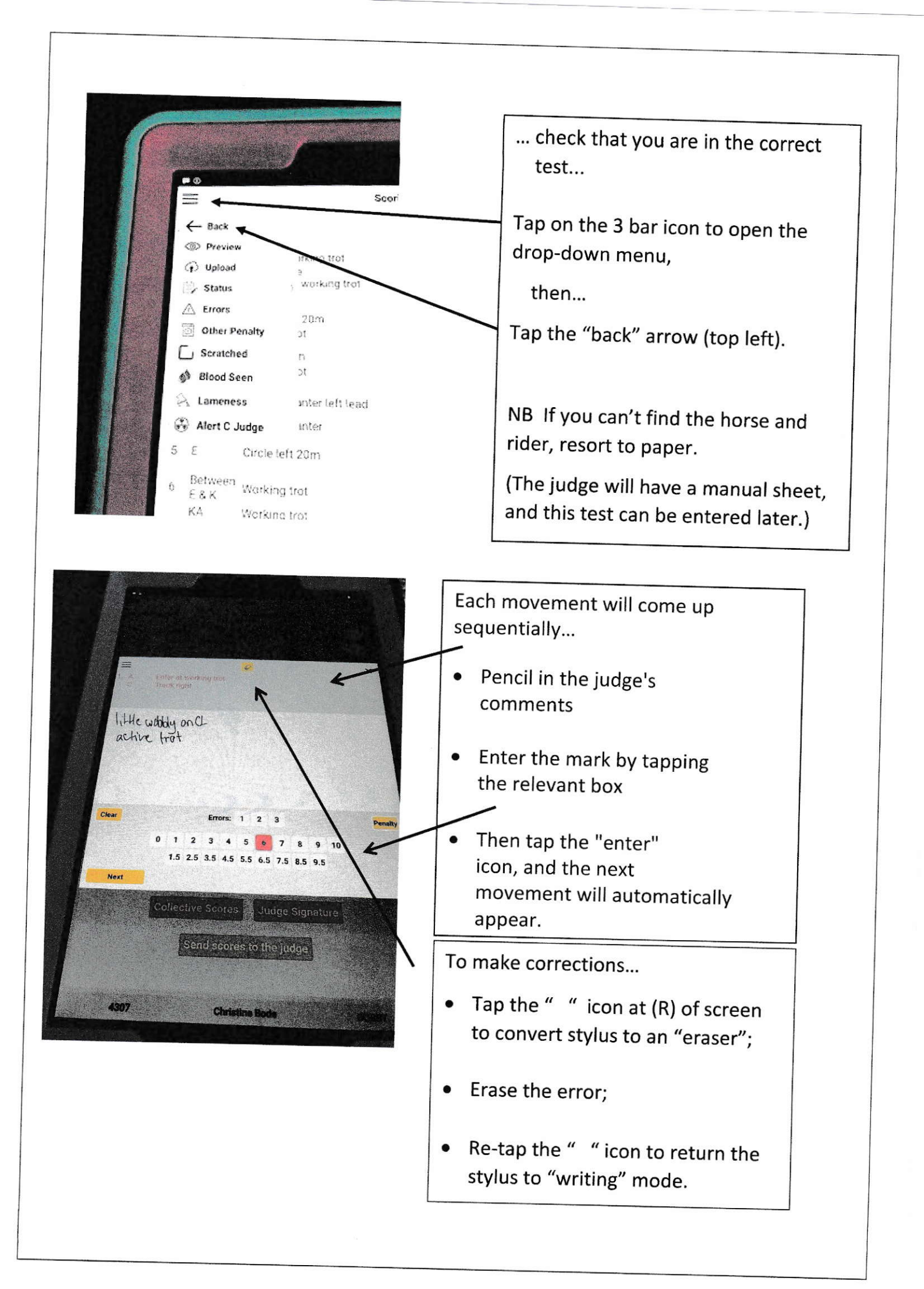

| 25<br>Autor reprodut<br>Autor reprodut                 | 0                                                                                                    |
|--------------------------------------------------------|----------------------------------------------------------------------------------------------------|
| 25 Provide Production 18                               |                                                                                                    |
| Autor my artest                                        |                                                                                                    |
|                                                        | () () () () () () () () () () () () () (                                                                         |
| t a general monthly and the second                     |                                                                                                    |
| a fragment of persons                                  | <b>O</b>                                                                                                    |
| The state from                                         | ~ ~ ~                                                                                                    |
| and completer                                          |                                                                                                    |
| and making and                                         |                                                                                                    |
| a Store Without and affer all                          |                                                                                                    |
| - Ave state                                            |                                                                                                    |
| a a constant                                           | 0                                                                                                    |
| a tax                                                  | Contraction of the second second                                                                                 |
| was an other parts but allowing the horse to start. It | -                                                                                                    |
| A hereit and download                                  |                                                                                                    |
| Castre & Shares de Rom                                 | and the second second second second second second second second second second second second second second second |
| A Line wat                                             |                                                                                                    |
| 12 Charles new, medium wate                            |                                                                                                    |
| in the change has the work on a long term              |                                                                                                    |
| UC Madaministre                                        |                                                                                                    |
| and money and                                          |                                                                                                    |
| cade left 20m                                          |                                                                                                    |
| Dr tracking hot                                        |                                                                                                    |
| 12 FXH Change rain                                     |                                                                                                    |
| HC Working Bold                                        |                                                                                                    |
| Between working canter right lead                      |                                                                                                    |
| Max Wooking canter                                     |                                                                                                    |
|                                                        | No. 2 T                                                                                                    |
| 4.B. Extraction to an                                  | · · · · · · · · · · · · · · · · · · ·                                                                            |
| Recent And Andrew Street and Andrew Street             | OR MOX SPARROW                                                                                                   |

This screen will appear at the end of the test for the judge to check their marks.

If a movement is not complete, it is flagged.

After this screen, is the collective marks and judge's signature.